## Connecting to eduroam on Windows 8 and 10 operating systems (manual)

1. Open the **Control Panel / Network and Sharing Center** from the Start menu, or right-click the network icon in the bottom right corner of the taskbar to select it in the pop-up window.

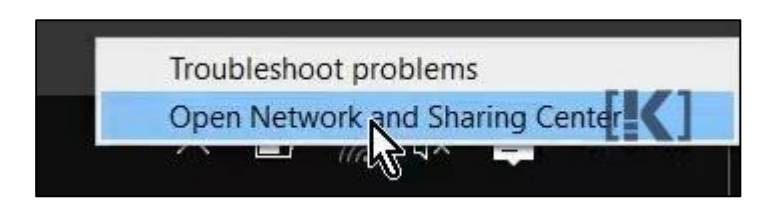

2. Select **Set up a new connection or network**, then select **Manually connect** to wireless network.

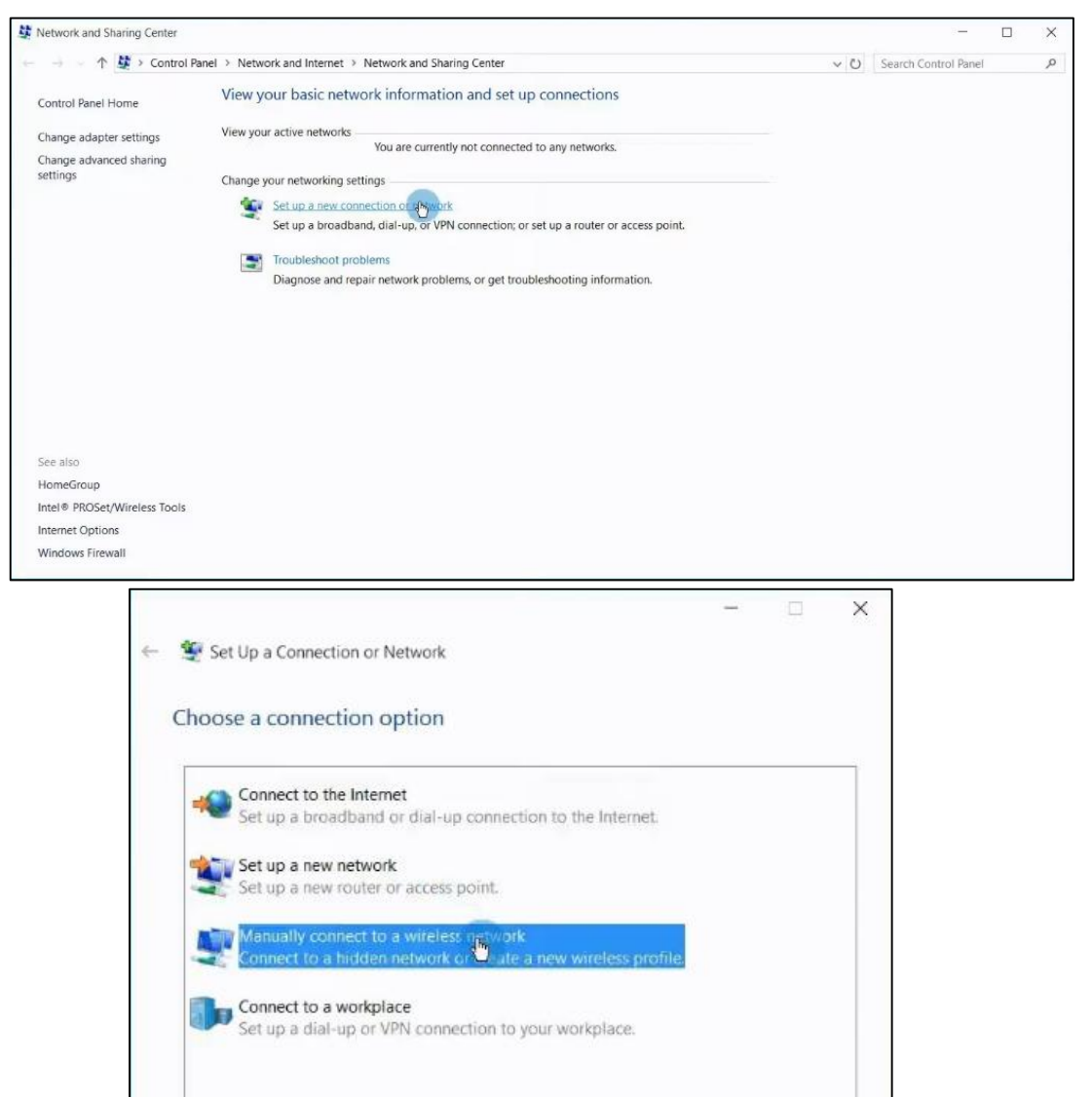

Next

Cancel

 After clicking Next, you can enter the details of the new wireless network. The Network name: eduroam, the Security type: WPA2-Enterprise and the Encryption type: AES. Once the data is filled in, click Next!

| Enter informatio | n for the wireless netwo        | ork you want to add             |  |
|------------------|---------------------------------|---------------------------------|--|
| Network name:    | eduroam                         |                                 |  |
| Security type:   | WPA2-Enterprise                 | ~                               |  |
| Encryption type: | AES                             |                                 |  |
| Security Key:    |                                 | Hide characters                 |  |
| Start this conne | ection automatically            |                                 |  |
| Connect even i   | f the network is not broadcasti | ng                              |  |
| Warning: If you  | select this option, your compu  | ter's privacy might be at risk. |  |
|                  |                                 |                                 |  |

4. When the Network Profile is ready, click on Change Connection Settings.

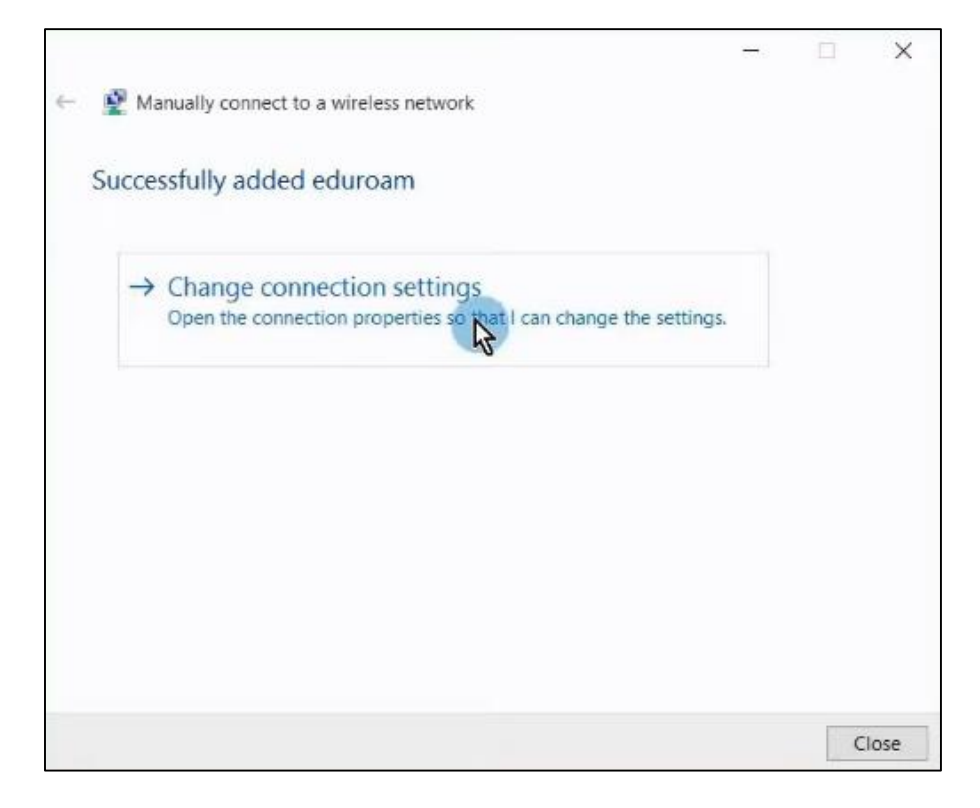

5. In the eduroam network properties window, switch to the *Security tab* and click the *Settings* button next to *Network authentication method*.

| connection Security                               | >                                                                                                    |         |
|---------------------------------------------------|----------------------------------------------------------------------------------------------------|---------|
|                                                   |                                                                                                    |         |
| Security type:                                    | WPA2-Enterprise                                                                                                    | ~       |
| Encryption type:                                  | AES                                                                                                    | $\sim$  |
| Choose a network a<br>Microsoft: Protecte         | authentication method:<br>ed EAP (PEAP) V                                                                                                    | ettings |
|                                                   | and the second second |         |
| Remember my<br>time I'm logged                    | credentials for this connection                                                                                                    | escht - |
| ✓ Remember my<br>time I'm logged Advanced setting | credentials for this connection                                                                                                    |         |

6. For the server, type: **wifi.bibl.u-szeged.hu** and in the list of CAs, click the checkbox in front of **USERTrust RSA Certification Authority**.

| When connecting:  Verify the server's identity by validating the certificate  Connect to these servers (examples:srv1;srv2;.*\.srv3\.com):  Wifi.bibl.u-szeged.hu  Trusted Root Certification Authorities: UCA Root UTN-USERFirst-Client Authentication and Email UTN-USERFirst-Alardware UTN-USERFirst-Network Applications USERTrust RSA Certification Authority USERTrust ECC Certification Authority USERTrust ECC Certification Authority USERTrust ECC Certification Authority USERFirst-Object  Textifications before connecting: Tell user if the server's identity can't be verified                                                                                                    |
|----------------------------------------------------------------------------------------------------|
| <ul> <li>Verify the server's identity by validating the certificate</li> <li>Connect to these servers (examples:srv1;srv2;.*\.srv3\.com):</li> <li>wifi.bibl.u-szeged.hu</li> <li>Trusted Root Certification Authorities:</li> <li>UCA Root</li> <li>UTN-USERFirst-Client Authentication and Email</li> <li>UTN-USERFirst-Network Applications</li> <li>USERTrust RSA Certification Authority</li> <li>SERTrust ECC Certification Authority</li> <li>SERTrust ECC Certification Authority</li> <li>SERTrust ECC Certification Authority</li> <li>SERTrust ECC Certification Authority</li> <li>SERTrust ECC Certification Authority</li> <li>SERTrust ECC Certification Authority</li> <li>SERTrust ECC Certification Authority</li> <li>SERTrust ECC Certification Authority</li> <li>SERTrust ECC Certification Authority</li> <li>SERTrust ECC Certification Authority</li> <li>SERTrust ECC Certification Authority</li> <li>SERTIFICE Content Authority</li> <li>SERTIFICE Content Authority</li> <li>SERTIFICE Content Authority</li> <li>Sertification Server's identity can't be verified</li> </ul>                                                                                                    |
| Connect to these servers (examples:srv1;srv2;.*\.srv3\.com): <pre>wifi.bibl.u-szeged.hu Trusted Root Certification Authorities: UCA Root UTN-USERFirst-Client Authentication and Email UTN-USERFirst-Hardware UTN-USERFirst-Network Applications USERTrust RSA Certification Authority USERTrust RSA Certification Authority USERTrust ECC Certification Authority USERFirst-Object Confications before connecting: Tell user if the server's identity can't be verified </pre>                                                                                                    |
| Connect to these server's (examples: stv1; stv2;, - (.stv3,.com):  wifi.bibl.u-szeged.hu  Trusted Root Certification Authorities: UCA Root UTN-USERFirst-Client Authentication and Email UTN-USERFirst-Network Applications USERTrust RSA Certification Authority USERTrust ECC Certification Authority USERTrust ECC Certification Authority USERFirst-Object  Notifications before connecting: Tell user if the server's identity can't be verified                                                                                                    |
| wifi.bibl.u-szeged.hu         Trusted Root Certification Authorities:         UCA Root         UTN-USERFirst-Client Authentication and Email         UTN-USERFirst-Network Applications         UTN-USERFirst-Network Applications         USERTrust RSA Certification Authority         USERTrust ECC Certification Authority         UTN-USERFirst-Object         VIN-USERFirst-Object         Notifications before connecting:         Tell user if the server's identity can't be verified                                                                                                    |
| Trusted Root Certification Authorities: UCA Root UTN-USERFirst-Client Authentication and Email UTN-USERFirst-Hardware UTN-USERFirst-Network Applications USERTrust RSA Certification Authority USERTrust ECC Certification Authority USERTrust ECC Certification Authority USERTrust ECC Certification Authority USERTrust ECC Certification Authority USERTrust ECC Certification Authority USERTrust ECC Certification Authority USERTrust ECC Certification Authority USERTrust ECC Certification Authority USERTrust ECC Certification Authority USERTrust ECC Certification Authority USERTrust ECC Certification Authority USERTrust ECC Certification Authority USERTRUST ECC Certification Authority USERTRUST ECC Certification Aut |
| UCA Root UTN-USERFirst-Client Authentication and Email UTN-USERFirst-Hardware UTN-USERFirst-Network Applications USERTrust RSA Certification Authority USERTrust ECC Certification Authority USERFirst-Object  Notifications before connecting: Tell user if the server's identity can't be verified                                                                                                    |
| UTN-USERFirst-Client Authentication and Email<br>UTN-USERFirst-Hardware<br>UTN-USERFirst-Network Applications<br>USERTrust RSA Certification Authority<br>USERTrust ECC Certification Authority<br>UTN-USERFirst-Object                                                                                                    |
| UTN-USERFIrst-Hardware         UTN-USERFirst-Network Applications         USERTrust RSA Certification Authority         SERTrust ECC Certification Authority         UTN-USERFirst-Object         Image: Series of the server's identity can't be verified         Tell user if the server's identity can't be verified                                                                                                    |
| UTN-USERFirst-Network Applications USERTrust RSA Certification Authority SERTrust ECC Certification Authority UTN-USERFirst-Object  Notifications before connecting: Tell user if the server's identity can't be verified                                                                                                    |
| VUSERI rust RSA Certification Authority VISERTrust ECC Certification Authority VISERTILUSERFIRST-Object  Notifications before connecting:  Tell user if the server's identity can't be verified                                                                                                    |
| Automit ECC Certification Automity      Structure Certification Automity      Notifications before connecting:      Tell user if the server's identity can't be verified                                                                                                    |
| A variable of the server's identity can't be verified                                                                                                    |
| Notifications before connecting:  Tell user if the server's identity can't be verified                                                                                                    |
| Notifications before connecting:<br>Tell user if the server's identity can't be verified ~                                                                                                    |
| Tell user if the server's identity can't be verified V                                                                                                    |
|                                                                                                    |
| Colored Authorithmeticae Marthands                                                                                                    |
| Select Authentication Method:                                                                                                    |
| Secured password (EAP-MSCHAP v2)  V Configure                                                                                                    |
| Enable East Reconnect                                                                                                    |
| Disconnect if server does not present cryptobinding TLV                                                                                                    |
| Enable Identity Privacy                                                                                                    |
|                                                                                                    |
|                                                                                                    |
|                                                                                                    |
| OK Cancel                                                                                                    |

7. Next to Authentication Mode, click **Configure** and in the pop-up window, **uncheck the box** next to **Automatically use Windows login name and password** when connected if it is checked.

| Protected EAP Properties                                                                                                    | ×         |
|----------------------------------------------------------------------------------------------------|-----------|
| When connecting:                                                                                                    |           |
| EAP MSCHAPv2 Properties                                                                                                    | ×         |
| When connecting:<br>τ<br>τ<br>τ<br>τ<br>τ<br>τ<br>τ<br>τ<br>τ<br>τ                                                                          | e and     |
| UTN-USERFirst-Network Applications<br>USERTrust RSA Certification Authority<br>SERTrust ECC Certification Authority<br>UTN-USERFirst-Object |           |
| Notifications before connecting:                                                                                                    |           |
| Tell user if the server's identity can't be verified                                                                                        | ~         |
| Select Authentication Method:<br>Secured password (EAP-MSCHAP v2) ~                                                                         | Configure |
| Enable Fast Reconnect Disconnect if server does not present cryptobinding Enable Identity Privacy                                           | TLV       |

8. Click *OK* to go back to the eduroam network properties window and open the *Advanced settings*. In the Authentication Mode drop-down menu, select *User Authentication*.

| Connection Security                    |           |                                                                                                    |                                                                                                    |                                                                                                    |
|----------------------------------------|-----------|----------------------------------------------------------------------------------------------------|----------------------------------------------------------------------------------------------------|----------------------------------------------------------------------------------------------------|
| Security type:                         | WPA2-E    | nterprise                                                                                                    |                                                                                                    | ~                                                                                                    |
| Encryption type:                       | AES       |                                                                                                    |                                                                                                    | $\sim$                                                                                               |
|                                        | Adva      | nced setting                                                                                                    | gs                                                                                                    |                                                                                                    |
| Choose a network au                    | the 802.1 | X settings                                                                                                    | 302.11 setting                                                                                                    | js                                                                                                   |
| Microsoft: Protected                   | FAI       |                                                                                                    |                                                                                                    |                                                                                                    |
|                                        |           | Snocify au                                                                                                    | thentication m                                                                                                    | node:                                                                                                |
| Remember my cro                        | ede       | Specify au                                                                                                    | thentication m                                                                                                    | node:<br>enticatior ~                                                                                |
| Remember my cro<br>time I'm logged o   | ede<br>n  | Specify au<br>User or o<br>User or o<br>Computer                                                                                     | thentication m<br>computer author<br>computer author<br>authentication                                                                                  | node:<br>enticatior ~<br>entication                                                                  |
| Remember my cro<br>time I'm logged o   | ede<br>n  | Specify au<br>User or o<br>User or o<br>Computer<br>User auth<br>Guest aut                                                           | thentication m<br>computer author<br>computer author<br>authentication<br>contication<br>hentication                                                    | node:<br>enticatior ~<br>entication<br>on                                                            |
| Remember my cru<br>time I'm logged o   | ede<br>n  | Specify au<br>User or o<br>User or o<br>Computer<br>User auth<br>Guest aut                                                           | thentication m<br>omputer author<br>outputer author<br>authentication<br>hentication<br>gle sign on fo                                                  | node:<br>enticatior v<br>entication<br>on<br>r this network                                          |
| Remember my cro<br>time I'm logged o   | ede<br>n  | Specify au<br>User or o<br>User or o<br>Computer<br>User auth<br>Guest aut                                                           | thentication m<br>omputer author<br>authentication<br>entication<br>hentication<br>gle sign on for<br>m immediately                                     | entication v<br>entication on<br>r this network                                                      |
| Remember my cro<br>time I'm logged o   | ede<br>n  | Specify au<br>User or o<br>User or o<br>Computer<br>User auth<br>Guest aut<br>Enable sin<br>Perfor                                   | thentication n<br>omputer authomputer authomputer authentication<br>entication<br>hentication<br>gle sign on foo<br>n immediately<br>n immediately      | node:<br>entication v<br>entication<br>on<br>r this network<br>y before user log<br>v after user log |
| Remember my creative settings          | ede<br>n  | Specify au<br>User or o<br>User or o<br>Computer<br>User auff<br>Guest aut<br>Enable sin<br>Perforr<br>Perforr<br>Maximum            | thentication m<br>omputer auth-<br>outhentication<br>entication<br>gle sign on for<br>m immediately<br>n immediately<br>delay (second                   | entication v<br>entication v<br>entication on<br>r this network<br>y before user log<br>ds):         |
| Remember my creative lime I'm logged o | ede<br>n  | Specify au<br>User or o<br>User or o<br>Computer<br>User auth<br>Guest aut<br>Enable sin<br>Perforr<br>Maximum<br>Allow a<br>sign or | thentication m<br>omputer auth-<br>muter auth-<br>authentication<br>entication<br>gle sign on for<br>m immediately<br>delay (second<br>additional dial- | entication v<br>entication on<br>r this network<br>y before user log<br>da):<br>ogs to be displa     |

9. Click on the Save Credentials button and enter your username and password.

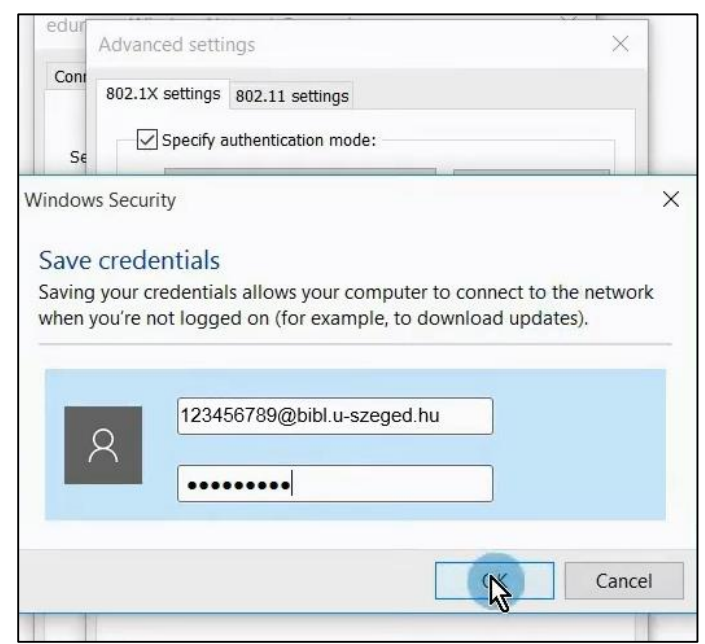

The *username* consists of two parts. The first half is the **number of your** *student card/library card/university staff card*, the second half is the same for everyone: @*bibl.u-szeged.hu* 

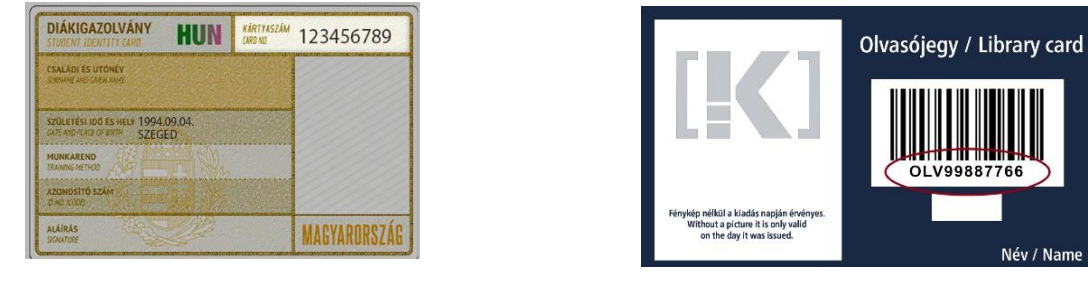

123456789@bibl.u-szeged.hu OLV99887766@bibl.u-szeged.hu

The default password (if you previously have not set a unique password in the online catalogue) is our *own date of birth* in the *form dd-MMM-yy*, e.g.: *04-SEP-94* (in the middle, the first three characters of the month all should be in capital letters).

10. If everything is set up and configured correctly, your device is connected to the network.

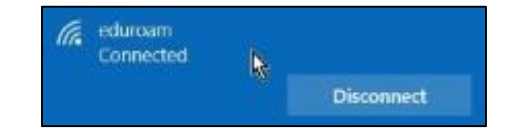